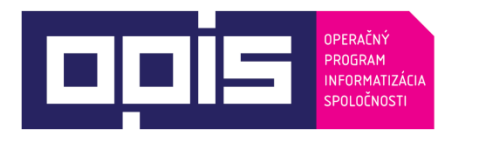

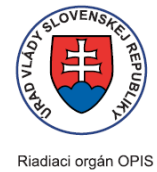

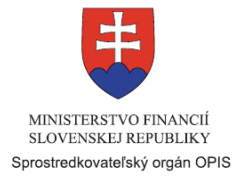

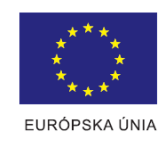

Tvoríme vedomostnú spoločnosť

Spolufinancované z Európskeho fondu regionálneho rozvoja

# Používateľská príručka elektronických služieb

| Názov projektu:                                          | Rozvoj elektronických služieb súdnictva                                                                                                    |
|----------------------------------------------------------|----------------------------------------------------------------------------------------------------|
| Stručný popis prínosov projektu<br>(marketingový súhrn): | Zlepšenie vymožiteľnosti práva v dôsledku zrýchlenia súdnych konaní a<br>šetrením času na strane obyvateľstva prispieva projekt k posilnenie<br>konkurencieschopnosti a efektívnosti ekonomiky. Zavedením elektronizácie<br>procesov súdneho konania spolu s videokonferenčnými službami sa zlepší<br>prístup verejnosti k právnym informáciám, pribudnú nové služby verejnej<br>správy poskytovaných občanom on-line. Zároveň sa podporuje aj informačná<br>(digitálna) gramotnosť pracovníkov súdnictva, ako aj ostatných používateľov.<br>Zavádzaním elektronizácie procesov sa dosiahne efektívnejší výkon verejnej<br>správy v rezorte. Zvýši sa tým spokojnosť občanov, podnikateľov a ostatnej<br>verejnosti so službami v súdnictve a zároveň sa zlepší výkonnosť<br>a kompetentnosť verejnej správy. |
|                                                          | Zavádzaním verejných e-služieb súdnictva sa tiež prispieva k zvyšovaniu kvality životného prostredia), k zmierneniu dôsledkov zmeny klímy a k zníženiu znečisťovania zložiek životného prostredia. Sprístupnením konzultačných služieb súdnictva prostredníctvom videokonferenčných hovorov sa zároveň posilňuje informačná infraštruktúra a dostupnosť konzultácií s odborníkmi aj pre obyvateľov v regióne ktoré touto službou doposiaľ nebolo možné pokryť.                                                                                                    |
|                                                          | Prístup k využívaniu on-line elektronických služieb implementovaných v rámci projektu bude umožnený všetkým občanom bez ohľadu na pohlavie, rasu, farbu pleti, jazyk, vieru a náboženstvo, národný alebo sociálny pôvod, príslušnosť k národnosti alebo etnickej skupine, majetok, rod alebo iné postavenie, vek, zdravotné postihnutie alebo inú sexuálnu orientáciu.                                                                                                    |
| Verzia dokumentu:                                        | 1.3.                                                                                                    |

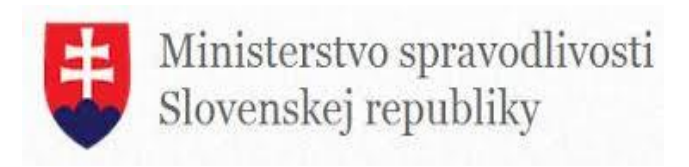

# Obsah

| 1. | Úvod                                                                                  | 3  |
|----|---------------------------------------------------------------------------------------|----|
| 2. | Prehľad skratiek a základných pojmov                                                  | 3  |
| 3. | Prehľad symbolov                                                                      | 4  |
| 4. | Zoznam elektronických služieb dostupných občanovi a podnikateľovi                     | 4  |
| 5. | Začíname                                                                              | 5  |
| 6. | Popis jednotlivých služieb                                                            | 13 |
| 6  | 0.1 Sprístupňovanie priebehu súdneho pojednávania tretím stranám                      | 13 |
| 6  | 3.2 Poskytovanie videokonferenčných služieb súdnictva                                 | 16 |
| 6  | 3.3 Zabezpečenie vzdialenej videokomunikácia účastníkov konania                       | 18 |
|    | Svedecká výpoveď na súdnom pojednávaní                                                | 18 |
|    | Vypočúvanie obvineného a odsúdeného                                                   | 19 |
|    | Tlmočenie do cudzích jazykov a posunkovej reči na súdnom pojednávaní                  | 21 |
|    | Sprístupnenie záznamu elektronickej komunikácie súdneho pojednávania                  | 22 |
|    | Podanie žiadosti o rezervovanie videokomunikačných prostriedkov na súdne pojednávanie | 23 |
| 7. | Kontaktujte nás                                                                       | 25 |

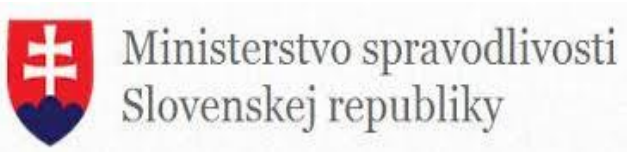

# 1. Úvod

| Motivácia a základné informácie | Za správu a prevádzku informačného systému je zodpovedné Ministerstvo spravodlivosti Slovenskej republiky.                                                                                                    |
|---------------------------------|----------------------------------------------------------------------------------------------------|
|                                 | Nová služba umožňuje realizovať súdne pojednávania vzdialenou formou telemostu medzi hodnovernými miestami a umožňuje realizovať súdno-<br>procesné úkony tak, ako keby účastník konania, svedok, znalec, tlmočník bol osobne prítomný na relevantnom pojednávaní, pri ktorého účasti existujú objektívne prekážky. Tento telemost má formu videokonferencie alebo telepresence hovorov. Cez informačný systém súdov prebieha rezervačný proces videokonferencií medzi jednotlivými súdmi Slovenskej republiky. Okrem zmieňovaných subjektov sa videokonferencií zúčastňujú aj Ústavy na výkon trestu odňatia slobody, ÚVV ZVJS a Centrá právnej pomoci. Verejnosť môže pristupovať k týmto službám cez webové stránky Ministerstva spravodlivosti a tiež cez Ústredný portál verejnej správy, kde sú uverejnené formuláre na prístup k verejným súdnym pojednávaniam, formuláre na poskytovanie videokonferenčných služieb súdnictva a zabezpečenie vzdialenej video komunikácie účastníkov konania. |

# 2. Prehľad skratiek a základných pojmov

| Prehľad<br>pojmov | skratiek | a základných | <ul> <li>MSSR – Ministerstvo spravodlivosti Slovenskej republiky</li> <li>UPVS – Ústredný portál verejnej správy</li> <li>ÚVV ZVJS – Ústav na výkon väzby</li> <li>ZVJS – Zbor väzenskej a justičnej stráže</li> <li>BOK – Bezpečnostný osobný kód</li> <li>elD karta – Elektronická identifikačná karta – elD karta je novým typom občianskeho preukazu s elektronickým čipom, ktorý sa vydáva od decembra 2013. elD karta slúži, tak ako doteraz, na preukazovanie totožnosti občana SR pri osobnom styku s úradmi a inštitúciami. Navyše obsahuje elektronický čip a tým umožňuje preukazovanie totožnosti občana v elektronickým čipom, trovým typom prostredí pri využívaní elektronických služieb verejnej správy (e-Government služieb).</li> <li>D.Signer/Xades – aplikácia na tvorbu zaručeného elektronického podpisu</li> <li>XZep Signer – aplikácia, ktorá slúži na podpisovanie samostatných príloh vo formáte. pdf zaručeným elektronickým podpisom.</li> <li>IAM – Identity and access management</li> <li>ZEP – Zaručený elektronický podpis. informácia pripojená alebo inak logicky spojená s elektronickým dokumentom, ktorá, za splnenia podmienok daných zákonom č. 215/2002 Z. z. o elektronicky realizovať právne úkony, ktoré v papierovom svete vyžadujú písomnú formu (§ 40 ods. 4 zákona č. 40/1964</li> <li>Z. Občiansky zákonník), t. j. takýto elektronický podpis v tomto prípade nahrádza písomnú podpisu neoprávnenou osobou.</li> </ul> |
|-------------------|----------|--------------|----------------------------------------------------------------------------------------------------|
|-------------------|----------|--------------|----------------------------------------------------------------------------------------------------|

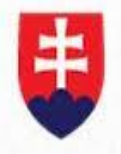

Ministerstvo spravodlivosti Slovenskej republiky

## 3. Prehľad symbolov

Prehľad symbolov

# 4. Zoznam elektronických služieb dostupných občanovi a podnikateľovi

| Zoznam elektronických služieb | 1.       | G2 – Zabezpečenie vzdialenej video komunikácia účastníkov súdneho konania                                                   |
|-------------------------------|----------|----------------------------------------------------------------------------------------------------|
|                               | 2.<br>3. | G3 – Sprístupňovanie priebehu súdneho pojednávania tretím stranám<br>G5 – Poskytovanie videokonferenčných služieb súdnictva |

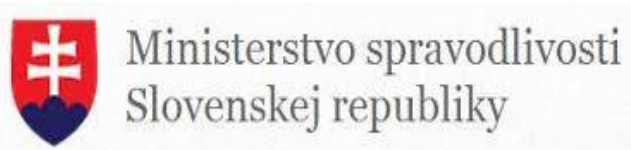

## 5. Začíname

| Začíname | K elektronickým služ<br>( <u>http://www.justice.gov.s</u><br>projekty/Rozvoj%20elek<br>RESS ( <u>https://obcan.ju</u><br><b>Portál Ministerstva sp</b> | źbám je možné pris<br><u>sk/Stranky/Nase-sluzby/M<br/><tronickych%20sluzieb%2<br>stice.sk/vstup)</tronickych%20sluzieb%2<br></u> alebo pros<br>ravodlivosti:                                                                                                    | tupovať z portálu Mir<br><u>Vase-</u><br>2 <u>0sudnictva/Uvod.aspx</u> )<br>stredníctvom portálu <u>ww</u>                                                                                          | nisterstva spravodlivosti<br>cez odkaz eSlužby<br><u>w.slovensko.sk</u>                                   |
|----------|----------------------------------------------------------------------------------------------------|----------------------------------------------------------------------------------------------------|----------------------------------------------------------------------------------------------------|----------------------------------------------------------------------------------------------------|
|          | 1 SÚDY A ROZHODNUTIA                                                                                                    | ZNALCI, TLMOČNÍCI,<br>PREKLADATELIA                                                                                                    | mediátori                                                                                                    | ROZHODCOVSKÉ SÚDY                                                                                         |
|          | SÚDY<br>SUDCOVIA<br>POJEDNÁVANIA<br>ROZHODNUTIA<br>VEREJNÉ OBSTARÁVANIA<br>ZMLUVY<br>VÝBEROVÉ KONANIA                                                  | PREKLADATELIA<br>TLMOČNÍCI<br>ZNALCI<br>POSUDKY, ÚRADNÉ<br>PREKLADY A TLMOČENIA<br>• ŽIADOSTI O ÚKON<br>• OVERENIE ÚKONU                                                                                                    | MEDIÁTORI<br>MEDIAČNÉ CENTRÁ<br>MEDIAČNÉ VZDELÁVACIE<br>INŠTITÚCIE                                                                                                    | STÁLE ROZHODCOVSKÉ SÚDY<br>STALE ROZHODCOVSKÉ SÚDY<br>(SPOTREBITEĽSKÉ)<br>EXEKÚTORI<br>ROZHODCOVIA<br>PMÚ |
|          | <b>D</b> ALŠIE REGISTRE                                                                                                    | 🟦 služby                                                                                                    | 1 VIDEO SLUŽBY                                                                                                    |                                                                                                    |
|          | EXEKÚTORI<br>NOTÁRI<br>ADVOKÁTI<br>SPRÁVCOVIA<br>DRAŽOBNÍCI                                                                                            | POSKYTOVANIE INFORMÁCIÍ Z<br>ELEKTRONICKÉHO SÚDNEHO<br>SPISU ÚČASTNÍKOM KONANIA<br>(ESLUŽBY ESS)<br>ELEKTRONICKÝ DENNÍK<br>ZNALCA, TLMOČNÍKA<br>A PREKLADATEĽA<br>CENTRÁLNA EVIDENCIA<br>EXEKÚCIÍ<br>PODÁVANIE NÁVRHOV A<br>SÚVISIACICH PÍSOMNOSTÍ NA<br>SÚDNE KONANIE<br>OTVORENÉ DÁTA | ZABEZPEČENIE VZDIALENEJ<br>VIDEO KOMUNIKÁCIA<br>ÚČASTNÍKOV KONANIA<br>SPRÍSTUPŇOVANIE PRIEBEHU<br>SÚDNEHO POJEDNÁVANIA<br>TRETÍM STRANÁM<br>POSKYTOVANIE<br>VIDEOKONFERENČNÝCH<br>SLUŽIEB SÚDNICTVA |                                                                                                    |

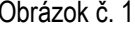

Portál https://obcan.justice.sk/vstup - Rozvoj elektronických služieb súdnictva (RESS) zavádza nové a rozvíja existujúce verejné elektronické služby súdnictva. Jednou z poskytovaných služieb je aj služba Videokonferencie, ktorá poskytuje služby vzdialenej videokomunikácie účastníkov konaní, sprístupnenie priebehu súdneho pojednávania vzdialeným tretím stranám online, poskytovanie videokonferečných služieb súdnictva. Pod položku Videoslužby (videokonferencie) patria 3 služby:

- > Zabezpečenie vzdialenej videokomunikácia účastníkov konania
- Sprístupňovanie priebehu súdneho pojednávania tretím stranám
- Poskytovanie videokonferenčných služieb súdnictva

Po kliknutí na jednotlivé služby sa načíta webová stránka, kde sa nachádzajú informácie o týchto službách a tiež formuláre žiadosti k poskytnutiu týchto služieb v položke "Ako použiť službu". Nájdete tu informácie: čo umožňuje modul, pre koho je určený, čo potrebujeme mať alebo si

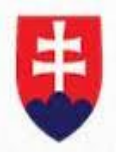

Ministerstvo spravodlivosti Slovenskej republiky

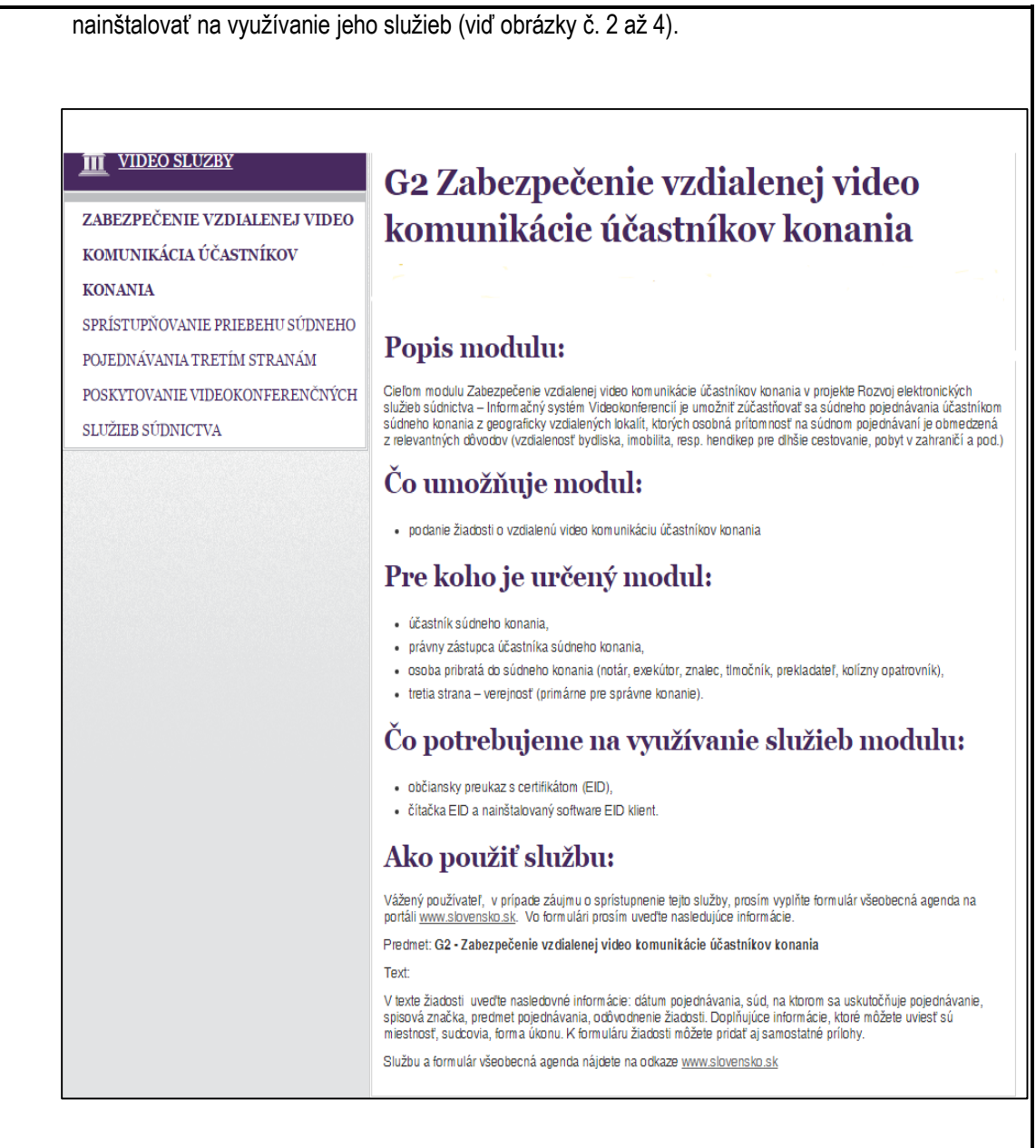

Obrázok č.2

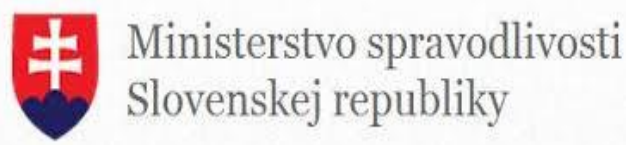

#### <u>m</u> <u>video služby</u>

ZABEZPEČENIE VZDIALENEJ VIDEO KOMUNIKÁCIA ÚČASTNÍKOV KONANIA

SPRÍSTUPŇOVANIE PRIEBEHU

SÚDNEHO POJEDNÁVANIA TRETÍM STRANÁM

POSKYTOVANIE VIDEOKONFERENČNÝCH SLUŽIEB SÚDNICTVA

# G3 Sprístupňovanie priebehu súdneho pojednávania tretím stranám

#### **Popis modulu:**

Cieľom modulu Sprístupňovanie priebehu súdneho pojednávania tretím stranám je umožniť žiadateľovi požiadať o sprístupnenie online prenosu alebo nahrávky verejného súdneho pojednávania a následne prezentovať priebeh verejného súdneho pojednávania pre žiadateľov z radov laickej i odbornej verejnosti Účelom je sprostredkovať náučné a výchovné aspektyz rozhodovacej prave súdov.

#### Čo umožňuje modul:

podanie žiadosti o sprístupnenie audiovizuálneho záznam u zo súdneho pojednávania podanie žiadosti o sprístupnenie videokonferencie zo súdneho pojednávania prevzatie nahrávky resp. url adresy pre online prenos

#### Pre koho je určený modul:

laická a odborná verejnosť

#### Čo potrebujeme na využívanie služieb modulu:

- občiansky preukaz s certifikátom (EID),
- čítačka EID a nainštalovaný software EID klient.

#### Ako použiť službu:

Vážený používateľ, v prípade záujmu o sprístupnenie tejto služby, prosím vyplňte formulár všeobecná agenda na portáli <u>www.slovensko.sk</u>. Vo formulári v jednotlivých poliach uvedte nasledujúce informácie:

#### Predmet: G3- Sprístupnenie pojednávania tretím stranám

Text:

7

V texte žiadosti uveďte dátum pojednávania, súd, na ktorom sa uskutočňuje pojednávanie, spisová značka, predmet pojednávania, odôvodnenie žiadosti. Doplňujúce informácie, ktoré môžete uviesť sú miestnosť, sudcovia, forma úkonu. K formuláru žiadosti môžete pridať aj samostatné prílohy.

Službu a formulár všeobecná agenda nájdete na odkaze <u>www.slovensko.sk</u>

Obrázok č. 3

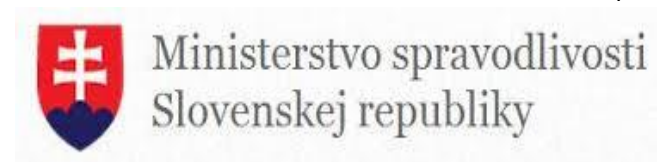

| 1 VIDEO SLUŽBY                   | G5 Poskytovanie videokonferenčných                                                                                                    |
|----------------------------------|----------------------------------------------------------------------------------------------------|
| ZABEZPEČENIE VZDIALENEJ VIDEO    | služieh súdnictva                                                                                                    |
| KOMUNIKÁCIA ÚČASTNÍKOV KONANIA   | Stužico Sudifictva                                                                                                    |
| SPRÍSTUPŇOVANIE PRIEBEHU SÚDNEHO |                                                                                                    |
| POJEDNÁVANIA TRETÍM STRANÁM      |                                                                                                    |
| POSKYTOVANIE                     | Popis modulu:                                                                                                    |
| VIDEOKONFERENČNÝCH SLUŽIEB       | Cieľom modulu Poskytovanie videokonferenčných služieb súdnictva je skvalitniť služby pre občanov na kontaktných                                                                                                    |
| SÚDNICTVA                        | mestach Centra pravnej pomoci ( <u>CPP</u> ). Jej Celom je Zepsit komunikaciu metizi obcanom a pracovnikmi rezortu<br>justicie mimo súdnych pojednávaní, najmä pri poskytovaní poradenských a právnych služieb pracovníkov CPP.<br>Službou sa zabezpečí širší prístup pre občanov pre právnu pomoc.                                             |
|                                  | Čo umožňuje modul:                                                                                                    |
|                                  | <ul> <li>podanie žiadosti o žiadosti o poskytnutie videokonferenčných služieb súdnictva</li> </ul>                                                                                                    |
|                                  | <ul> <li>zabezpečenie vzdialenej video kom unikácie s pracovníkmi CPP mimo súdneho konania</li> </ul>                                                                                                    |
|                                  | Pre koho je určený modul:                                                                                                    |
|                                  | laická verejnosť                                                                                                    |
|                                  | Čo potrebujeme na využívanie služieb modulu:                                                                                                    |
|                                  | <ul> <li>občiansky preukaz s certifikátom (EID),</li> </ul>                                                                                                    |
|                                  | <ul> <li>čítačka EID a nainštalovaný software EID klient.</li> </ul>                                                                                                    |
|                                  | Ako použiť službu:                                                                                                    |
|                                  | Vážený používateľ, v prípade záujmu o spristupnenie tejto služby, prosím vypiňte formulár všeobecná agenda na<br>portáli <u>www.slovensko.sk</u> . Vo formulári v jednotlivých poliach uveďte nasledujúce informácie.                                                                                                    |
|                                  | Predmet: G5 - Poskytovanie videokonferenčných služieb súdnictva                                                                                                    |
|                                  | Text:                                                                                                    |
|                                  | V texte žiadosti uveďle s kým požadujete uskutočniť videokonferenčný hovor (informačná videokonzultácia s<br>kanceláriou Centra právnej pomoci, informačná videokonzultácia s pracovníkmi súdnictva alebo pracovníkmi na<br>Ministerstve spravodlivosti SR).                                                                                    |
|                                  | Napište konkrétnu inštitúciu od ktorej požadujete konzultácie vo forme videokonferenčného hovoru (môže to byť<br>pobočka alebo kancelária Centra právnej pomoci, krajský alebo okresný súd, Ministerstvo spravodlivosti SR).                                                                                                    |
|                                  | Doplňte miesto, kde sa uskutoční videokonferenčný hovor ( konkrétny krajský alebo okresný súd) t. j. miesto, kde sa<br>dostavíte na videokonferenčný hovor a navrhnite dátum videokonferenčného hovoru. Popíšte prosím záležitosť, ktorá<br>bude predmetom videokonferenčného hovoru. K formuláru žiadosti môžete pridať aj samostatné prílohy. |
|                                  | Službu a formulár všeobecná agenda nájdete na odkaze www.slovensko.sk                                                                                                    |

Obrázok č. 4

Pre všetky 3 služby je potrebná registrácia cez eID prihlásenie. Používateľ sa autentifikuje cez svoju eID kartu, vložením tejto karty do čítačky čipových kariet a zadaním 6-miestneho bezpečnostného osobného kódu. Môžete ho zadať prostredníctvom myši alebo klávesnice. Zadaný kód potvrdíte tlačidlom " Enter" alebo kliknutím na zelené tlačídlo "OK". V prípade, že vystupujete iba ako jeden subjekt, po prihlásení budete presmerovaní priamo na stránku príslušného formuláru. V prípade, že ste fyzická osoba a zároveň podnikateľ, zobrazí sa vám možnosť výberu subjektu na prihlásenie. Výber potvrdíte tlačidlom "Pokračovať"

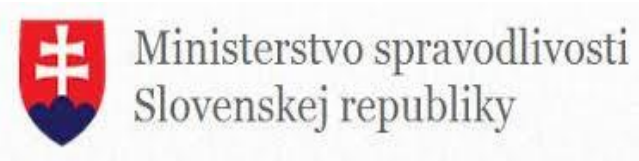

#### Prístup cez portál eSlovensko

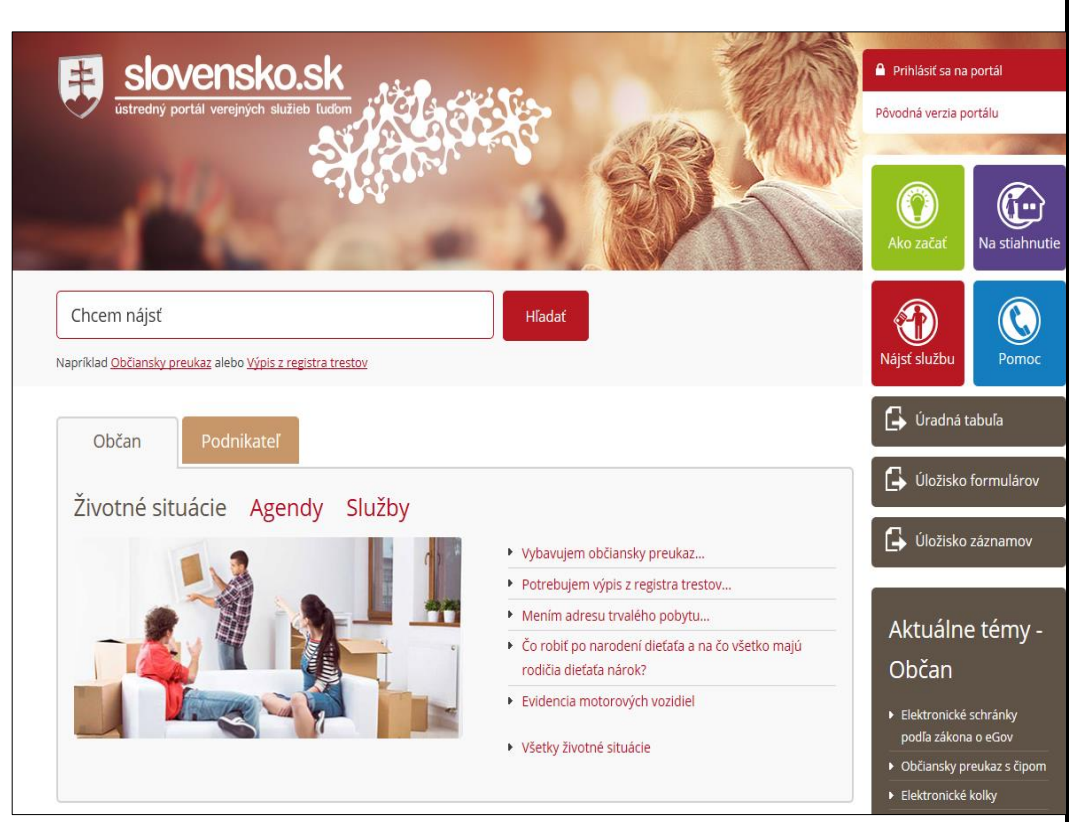

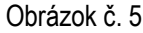

Používateľ môže použiť ako prístupový bod aj Ústredný portál verejných služieb ľuďom, ktorý sa nachádza na adrese <u>https://www.slovensko.sk</u> (viď obrázok č.5). Kliknutím na položku **Nájsť službu** sa používateľ dostane k vyhľadávacej stránke služieb.

Používateľ môže vyhľadať služby podľa **Názvu elektronickej služby, Životnej situácie, Názvu inštitúcie** alebo úradu a tiež podľa **Územnej pôsobnosti inštitúcie alebo úradu** (viď obrázok č.6).

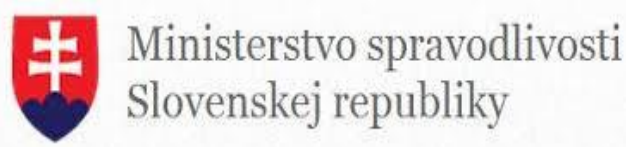

| Slovensko.sk<br>ustredný portál verejných služieb ľudom                                                                          |                                                                                                    | Prihlásiť sa na portál Pôvodná verzia portálu Pôvodná verzia portálu Rovana portálu Rovana portálu Rovana portálu Rovana portálu Rovana portálu Rovana portálu Rovana portálu Rovana portálu Rovana portálu Rovana portálu |
|----------------------------------------------------------------------------------------------------|----------------------------------------------------------------------------------------------------|----------------------------------------------------------------------------------------------------|
| Chcem nájsť<br>Napríklad <u>Občiansky preukaz</u> alebo <u>Výpis z registra trestov</u>                                          | Hīadat                                                                                                    | Nájsť službu P                                                                                                    |
| Titulná stránka 🕨 Nájsť službu                                                                                                   |                                                                                                    | 🔓 Úradná tabuľa                                                                                                    |
| Nájsť službu                                                                                                    |                                                                                                    | Úložisko formu                                                                                                    |
| Názov elektronickej služby<br>Životná situácia                                                                                   | Názov irištitúcie alebo úradu<br>Územná pôsobnosť inštitúcie alebo úradu                                                        | Aktuálne tér                                                                                                    |
| VYHĽADAŤ                                                                                                    |                                                                                                    | <ul> <li>Elektronické schrání<br/>podľa zákona o eGo</li> </ul>                                                                                                    |
| Obrázok č.6<br>Podľa zvolených kritérií si vyber<br>V ukážke je zvolený ako príklad<br><b>úradu</b> , kde je zadaná inštitúcia – | rie príslušnú službu pomocou dialógu na vy<br>vyhľadávania, vyhľadanie cez kritérium <b>Náz</b><br>Ministerstvo spravodlivosti. | rhľadávanie služi<br><b>ov inštitúcie ale</b>                                                                                                    |

| azov elektionickej služby | ministerstvo spravodlivosti             |
|---------------------------|-----------------------------------------|
| ivotná situácia           | Územná pôsobnosť inštitúcie alebo úradu |
|                           |                                         |
| VYHĽADAŤ ZRUŠIŤ FILTER    |                                         |
| ázok č.7                  |                                         |

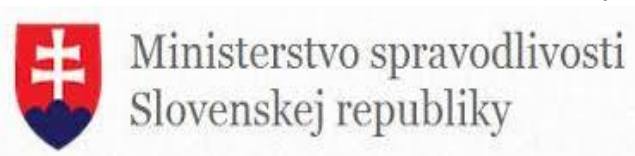

| nazov cicka onickej slazby            |                               | Názov inštitúcie alebo úradu                     |
|---------------------------------------|-------------------------------|--------------------------------------------------|
| Všeobecná agenda                      |                               | Ministerstvo spravodlivosti Slovenskej republiky |
| Životná situácia                      |                               | Územná pôsobnosť inštitúcie alebo úradu          |
| VYHĽADAŤ ZRUŠIŤI                      | FILTER                        |                                                  |
| VYHĽADAŤ ZRUŠIŤ I<br>Počet služieb: 1 | FILTER<br>Počet inštitúcií: 1 | Počet nájdených záznamov: 1                      |

#### Obrázok č.8

Formulár všeobecná agenda sa nachádza pri každej štátnej a verejnej inštitúcii. Najprv zadáme do názvu elektronickej služby – **Všeobecná agenda** a následne do názvu inštitúcie vyberieme konkrétnu inštitúciu, ktorej adresujeme žiadosť.

Po úspešnom vyhľadaní služby si používateľ môže kliknúť na tlačidlo **Služba.** (viď obrázok 8). Po kliknutí na tlačidlo **Služba** sa mu zobrazí výzva na pripojenie čítačky do počítača.

Pre aktívne využívanie služieb je potrebná registrácia s použitím eľD karty, nového identifikačného nástroja, ktorý nahradzuje klasický občiansky preukaz. Jednotlivé žiadosti je potrebné podpísať cez zaručený elektronický podpis (ZEP) s použitím aplikácie D.Signer/XadES.

#### Prihlasovanie na Ústredný portál verejnej správy a podpisovanie žiadosti cez ZEP

Postup na prihlasovanie sa na Ústredný portál verejnej správy je upravený v časti Návody a postupy, kde sú zverejnené používateľské príručky, manuály a návody riešenia modelových situácií na portáli <u>https://www.slovensko.sk/sk/pomoc.</u> Sú tam návody ako použiť portál verejnej správy, postup prihlasovania sa na portál UPVS a do elektronickej schránky.

Je tam aj návod na vytvorenie zaručeného elektronického podpisu prostredníctvom občianskeho preukazu s čipom (elD karta) a s použitím aplikácie D.Signer/XadES.

Na Ústrednom portáli verejnej správy na adrese <u>www.slovensko.sk</u> môžete podpísať formuláre elektronického podania sprístupnených služieb a prílohy k nim prostredníctvom aplikácie D.Signer/XAdES. Samostatné súbory vo formáte .pdf je možné podpísať zaručeným elektronickým podpisom aplikáciou XZep Signer. Obidve aplikácie sú k dispozícii na portáli v sekcii **Na stiahnutie**. <u>https://www.slovensko.sk/sk/na-stiahnutie</u>

Zaručený elektronický podpis (ZEP) v elektronickom svete je ekvivalentom vlastnoručného podpisu pri listinnej komunikácii.

Na vytvorenie zaručeného elektronického podpisu je potrebné disponovať kvalifikovaným certifikátom a aplikáciou na vytvorenie podpisu. Občiansky preukaz s čipom (elD karta) je certifikovaným prostriedkom, ktorý slúži ako nosič kryptografických kľúčov a kvalifikovaného certifikátu prostredníctvom ktorého je možné ZEP vytvoriť.

Na podpísanie podania a/alebo prílohy k podaniu zaručeným elektronickým podpisom (ZEP) je potrebné mať nainštalovanú aplikáciu na vytváranie ZEP – D.Signer/XAdES, ktorá je k dispozícii na v sekcii **Na stiahnutie** a vlastniť čítačku čipových kariet.

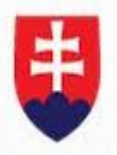

Ministerstvo spravodlivosti Slovenskej republiky

Podpísaný súbor (.xzep) je možné zobraziť prostredníctvom aplikácie DViewer, ktorá je súčasťou inštalačného balíka aplikácie D.Signer/XAdES.

#### Pre inštaláciu a spustenie aplikácie musíte mať k dispozícii:

- o osobný počítač (PC alebo notebook) s prístupom na Internet
- čítačku kontaktných čipových kariet s nainštalovaným ovládačom (zoznam testovaných čítačiek čipových kariet nájdete v Prílohe č. 3 používateľskej príručky pre aplikáciu eID klient)

Podporované operačné systémy:

- Windows XP SP3
- Windows Vista
- Windows 7 (32 bit / 64 bit)
- Windows 8, 8.1 (32 bit / 64 bit)
- Windows 10 (32 bit / 64 bit)

#### Podporované prehliadače:

Aplikácia elD klient bola testovaná s nasledujúcimi prehliadačmi:

- Microsoft Edge verzia 25
- Internet Explorer verzia 7 11 (odporúčaná je minimálne verzia 9)
- Chrome verzia 28 47
- Firefox verzia 23 43
- Opera verzia 15 34

Aplikácia eID klient pri svojej činnosti v procese overenia identity spolupracuje s vašim internetovým prehliadačom. Pre správnu funkčnosť celého procesu je nutné, aby Váš prehliadač bol správne nakonfigurovaný.

Vyžadované nastavenie je v prehliadačoch štandardne predkonfigurované výrobcom a teda ak ste konfiguráciu Vášho prehliadača po jeho inštalácii alebo zakúpení PC nemenili, elektronická identifikácia pomocou vašej elD karty a pomocou aplikácie elD klient bude fungovať správne.

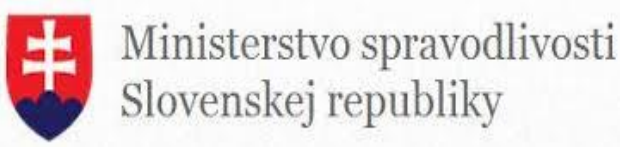

# 6. Popis jednotlivých služieb

# 6.1 Sprístupňovanie priebehu súdneho pojednávania tretím stranám

| 6.1.1 Názov elektronickej služby:                           | Sprístupnenie súdneho pojednávania pre verejnosť                                                                                                    |
|-------------------------------------------------------------|----------------------------------------------------------------------------------------------------|
| 6.1.2 Používatelia<br>elektronickej služby:                 | G2G – inštitúcia verejnej správy, G2E – zamestnanci inštitúcie verejnej správy, G2C – občan, G2B – podnikateľ                                                                                                    |
| 6.1.3 Možnosti prístupu<br>k službe:                        | https://obcan.justice.sk/nahravka                                                                                                    |
| 6.1.4 Odkaz na video príp.<br>audio návod:                  | Služba má intuitívny charakter a preto nevyžaduje video príp. audio návod.                                                                                                    |
| 6.1.5 Stručný popis<br>a zoznam krokov<br>vybavenia služby: | <ul> <li>Služba umožní prezentovať priebeh súdneho pojednávania verejnosti, ktorá sa z bezpečnostných alebo kapacitných dôvodov nemôže priamo zúčastniť. Taktiež je určená aj študentom práva a frekventantom kurzov Justičnej akadémie s cieľom skvalitniť ich vzdelávanie smerom k súdnej praxi. Vstupným dokumentom je formulár žiadosti o účasť na videokonferenčnom súdnom pojednávaniu. Používateľ si zobrazí stránku https://obcan.justice.sk/nahravka alebo si danú službu vyhľadá cez lokátor služieb na stránke <u>www.slovensko.sk</u>.</li> <li>Používateľ si zobrazí stránku https://obcan.justice.sk/nahravka alebo si danú službu vyhľadá cez lokátor služieb na stránke <u>www.slovensko.sk</u>.</li> <li>V pripade ak pristupuje cez stránku <u>https://obcan.justice.sk/nahravka</u> klikne na hypertextový odkaz "www.slovensko.sk".</li> <li>Na portáli <u>www.slovensko.sk</u> si klikne na položku "Nájsť službu"</li> <li>V názve elektronickej služby zadá: Všeobecná agenda"</li> <li>Vyberie si konkrétnu inštitúcie v položke "Názov inštitúcie alebo úradu", ktorej adresuje žiadosť. (Napr. Krajský súd Bratislava)</li> <li>Klikne si na položku "Vyhľadat". Systém vyhľadá danú službu.</li> <li>Po vyhľadaní sa služba aktivuje kliknutím na položku "Služba".</li> <li>Používateľovi na načita formulár Všeobecnej agendy. Vid. obr. č. 9 Používateľ doplní Predmet agendy, Text správy, prípadne značku prijímateľa/odosielateľa. V texte správy prosím uveďte nasledujúce informácie: dátum pojednávania, súd, na ktorom sa uskutočňuje pojednávanie, spisová značka, predmet pojednávania, odôvodnenie žiadosti. Doplňujúce informácie, ktoré môžete uviesť sú miestnosť, sudcovia, forma úkonu. K formuláru žiadosti môžete pridať aj samostatné prílohy.</li> <li>Používateľ môže doplniť prílohu (voliteľná položka). Povinná položka je podpísať formulár ZEP (zaručeným elektronickým podpisom). Po výbere príslušného kvalifikovaného certifikátu, zadaní a potvrdení 6-miestneho ZEP PIN-u, priložený súbor nadobudne formát .xzep. Aplikácia D.Signer/XAdES umožňuje podpísať ZEP-om súbory vo formáto</li></ul> |

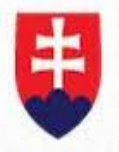

Ministerstvo spravodlivosti Slovenskej republiky

| "Podpís<br>kvalifiko<br>elektron<br>vyzvaní<br>o kvalifil<br>myšou.<br>ZEP Pl<br>podpiso<br>ukáže v<br>tlačidla ,<br>12. Výstupn<br>sprístup<br>vo forn<br>prístupu<br>URL ad<br>URL ac<br>o sprístup | anyn (<br>att. V<br>vaný<br>ického p<br>na zada<br>(ovaný (<br>Potvrdít<br>N-u bu<br>v zobraz<br>,OK" Ob<br>ou služ<br>nenia sú<br>nenia sú<br>nenia sú<br>nenia sú<br>nesa, ko<br>Iresa na<br>upnenie<br>vé heslo | id. obr. č. 10 S<br>certifikát, ktorý<br>podpisu. Vid. obr<br>nie 6-miestneho<br>certifikát. ZEP PI<br>e stlačením ENT<br>de vaše podani<br>mácia o tom, že<br>ovanom okne vľa<br>r.č. 12.<br>bou je notifikačn<br>idneho pojednáv<br>ávky zo súdneh<br>nahrávky je použ<br>le sa môže pripo<br>nahrávky. Ta<br>o. | system van<br>slúži na<br>.č.11.Po jeh<br>ZEP PIN-u,<br>N môžete z<br>ER alebo ce<br>e podpísan<br>e " <b>Dokume</b><br>avo hore. In<br>á správa o<br>ania, buď vo<br>o pojednáv<br>ívateľovi v no<br>ojiť na onlini<br>eho pojedná<br>ktiež je | a vytvorenie zaruč<br>no výbere a potvrdení<br>ktorý ste zadávali pri ž<br>zadať rovnako klávesn<br>ez OK. Po úspešnom<br>né zaručeným elektro<br>nt bol podpísaný", s<br>nformáciu potvrdíte sta<br>poskytnutí alebo zan<br>po forme online prístupu<br>ania. V prípade posk<br>notifikačnej správe ozn<br>e súdne pojednávanie<br>ávania, v prípade, ak<br>vygenerované a posl | zeného<br>budete<br>ziadosti<br>icou aj<br>zadaní<br>nickým<br>a vám<br>ačením<br>nietnutí<br>u alebo<br>kytnutia<br>ámená<br>e alebo<br>žiadal<br>kytnuté |
|----------------------------------------------------------------------------------------------------|----------------------------------------------------------------------------------------------------|----------------------------------------------------------------------------------------------------|----------------------------------------------------------------------------------------------------|----------------------------------------------------------------------------------------------------|----------------------------------------------------------------------------------------------------|
| Adresát                                                                                                    |                                                                                                    | Ministerstvo spravodlivosti Slovens                                                                                                    | kej republiky                                                                                                    |                                                                                                    |                                                                                                    |
| Predmet                                                                                                    |                                                                                                    | Všeobecná agenda                                                                                                    |                                                                                                    |                                                                                                    |                                                                                                    |
| Značka prijímateľa                                                                                                    |                                                                                                    |                                                                                                    |                                                                                                    | ?                                                                                                    |                                                                                                    |
| Značka odosielateľa                                                                                                    |                                                                                                    |                                                                                                    |                                                                                                    | ?                                                                                                    |                                                                                                    |
| Skrvť                                                                                                    |                                                                                                    |                                                                                                    |                                                                                                    |                                                                                                    |                                                                                                    |
| A Shife                                                                                                    |                                                                                                    |                                                                                                    |                                                                                                    |                                                                                                    |                                                                                                    |
|                                                                                                    | Všeobecná                                                                                                    | agenda                                                                                                    |                                                                                                    |                                                                                                    |                                                                                                    |
|                                                                                                    | Predmet                                                                                                    |                                                                                                    |                                                                                                    |                                                                                                    |                                                                                                    |
|                                                                                                    | Text                                                                                                    |                                                                                                    |                                                                                                    |                                                                                                    |                                                                                                    |
|                                                                                                    |                                                                                                    |                                                                                                    |                                                                                                    |                                                                                                    |                                                                                                    |
|                                                                                                    |                                                                                                    |                                                                                                    |                                                                                                    |                                                                                                    |                                                                                                    |
|                                                                                                    |                                                                                                    |                                                                                                    |                                                                                                    |                                                                                                    | lê                                                                                                    |
|                                                                                                    |                                                                                                    |                                                                                                    |                                                                                                    |                                                                                                    |                                                                                                    |
|                                                                                                    |                                                                                                    |                                                                                                    |                                                                                                    |                                                                                                    |                                                                                                    |
|                                                                                                    |                                                                                                    |                                                                                                    |                                                                                                    |                                                                                                    |                                                                                                    |
| t Nahraí formulár                                                                                                    | 11 Podpísať ?                                                                                                    | 🖉 Skontrolovať formulár                                                                                                    |                                                                                                    |                                                                                                    |                                                                                                    |
| t Nahrať formulár<br>Prílohy                                                                                                    | XP Podpísať ?                                                                                                    | 🖉 Skontrolovať formulár                                                                                                    |                                                                                                    |                                                                                                    |                                                                                                    |
| 1. Nahrat formulár<br>Prílohy<br>Príložiť prílohu                                                                                                    | XP Podpísať ?                                                                                                    | 🖉 Skontrolovať formulár                                                                                                    |                                                                                                    |                                                                                                    |                                                                                                    |
| Nahraf formulár Prílohy Príložiť prílohu                                                                                                    | Pedpisat ?                                                                                                    | Skontrolovať formulár Odstrániť                                                                                                    |                                                                                                    |                                                                                                    |                                                                                                    |
| Nahrať formulár      Prílohy Priložiť prílohu                                                                                                    | Prodpisat ? Prehľadávať Prehľadávať                                                                                                    | Skontrolovať formulár<br>Odstrániť<br>Odstrániť                                                                                                    |                                                                                                    |                                                                                                    |                                                                                                    |

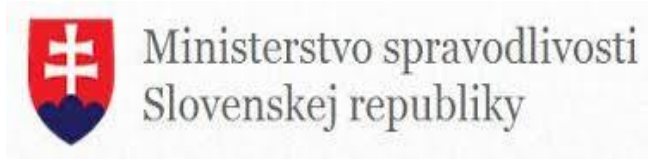

| and the second second s | And the second second                                                                                                    | 22                                                                                                    |
|----------------------------------------------------------------------------------------------------|----------------------------------------------------------------------------------------------------|----------------------------------------------------------------------------------------------------|
| 🚽 Dokument nie je podpisaný 👔                                                                                                    | L l l ×                                                                                                    |                                                                                                    |
| Viseobecná agenda                                                                                                    |                                                                                                    | 44                                                                                                    |
| Všeobecná agenda                                                                                                    |                                                                                                    |                                                                                                    |
| Vieobecná agenda<br>Predmet: test<br>Text: test                                                                                                    |                                                                                                    | *                                                                                                    |
| 4<br>Zelomit text                                                                                                    | Podpisat                                                                                                    | mi dáta Verifikačné dáta                                                                                                  |
| Vyberte certifikát, ktorý chcete<br>kvalifikovaný certifikát, vydaný<br>Overte platnosť vybraného pod<br>(aktuálne platný zoznam zušen<br>elektronického podpisu!<br>Potvrdením výberu certifikátu p                                                                                                    | použiť. Pre vytvorenie zaručeného elektronik<br>akreditovanou certifikačnou autoritou.<br>pisového certifikátu na základe relevantnýci<br>ých certifikátov). Použitie neplatného certifik<br>odplšete dokument! | ského podpisu musí byť použitý<br>n verejne dostupných informácií o revokácii<br>átu má za následok vytvorenie neplatného |
| Mudaelice                                                                                                    | ( ) Meleveter                                                                                                    | Dista 6 da                                                                                                    |
| vydany pre                                                                                                    | SVK elD ACA                                                                                                    | 10 1 2010 11 22 52                                                                                                    |
|                                                                                                    |                                                                                                    |                                                                                                    |

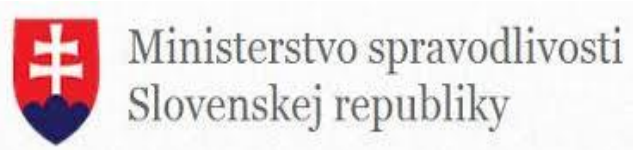

|                                                                                 | Image: D.Signer/XAdES       Image: Dokument bol podpisaný       Všeobecná agenda       Všeobecná agenda |                                                                                |
|---------------------------------------------------------------------------------|----------------------------------------------------------------------------------------------------|--------------------------------------------------------------------------------|
|                                                                                 | Všeobeonš agenda<br>Predmet: test<br>Text: test                                                         |                                                                                |
|                                                                                 | Zalomiť text                                                                                            | Xml déta         Verifikačné déta           Podpísať         OK         Storno |
|                                                                                 | Obr. č.12                                                                                               |                                                                                |
| 6.1.6 Súvisiace služby a<br>nutné prílohy pre<br>komplexné vybavenie<br>služby: | Nie je relevantné.                                                                                      |                                                                                |

## 6.2 Poskytovanie videokonferenčných služieb súdnictva

| 6.2.1 Názov elektronickej služby:                           | Podanie žiadosti o vzdialenú konzultáciu s pracovníkmi MSSR mimo súdneho konania                                                                                                    |
|-------------------------------------------------------------|----------------------------------------------------------------------------------------------------|
| 6.2.2 Používatelia<br>elektronickej služby:                 | G2E – zamestnanci inštitúcie verejnej správy, G2C – občan, G2B – podnikateľ                                                                                                    |
| 6.2.3 Možnosti prístupu k službe:                           | https://obcan.justice.sk/pravna-pomoc                                                                                                    |
| 6.2.4 Odkaz na video príp.<br>audio návod:                  | Služba má intuitívny charakter a preto nevyžaduje video príp. audio návod.                                                                                                    |
| 6.2.5 Stručný popis<br>a zoznam krokov<br>vybavenia služby: | <ul> <li>Služba umožní skvalitniť služby pre občanov na kontaktných miestach súdov a v priestoroch Ministerstva spravodlivosti. Jej cieľom je zlepšiť komunikáciu medzi občanom a pracovníkmi rezortu justície mimo súdnych pojednávaní najmä poskytovaním poradenských a právnych služieb pracovníkov Centra právnej pomoci a advokátov pracujúcich pro bono. Sieť okresných a krajských súdov je podrobnejšia ako napr. centier právnej pomoci, takže používateľ môže ušetriť cestovné náklady a spojiť sa s kanceláriou Centra právnej pomoci cez videokonferenčný hovor, ktorý sa môže uskutočniť v sídle krajského alebo okresného súdu.</li> <li>Postup: <ol> <li>Používateľ si zobrazí stránku <u>https://obcan.justice.sk/pravna-pomoc</u> alebo si danú službu vyhľadá cez lokátor služieb na stránke <u>www.slovensko.sk</u>.</li> <li>V prípade ak pristupuje cez stránku <u>https://obcan.justice.sk/pravna-pomoc</u> klikne na hypertextový odkaz "www.slovensko.sk".</li> </ol> </li> </ul> |
|                                                             | 16                                                                                                    |

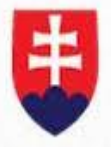

Ministerstvo spravodlivosti Slovenskej republiky

|                                                                      | <ol> <li>V názve elektronickej služby zadá: Všeobecná agenda"</li> <li>Vyberie si konkrétnu inštitúcie v položke "Názov inštitúcie alebo úradu",<br/>ktorej adresuje žiadosť. (Napr. Krajský súd Partislava)</li> <li>Klikne si na položku "Vyhľadat". Systém vyhľadá danú službu.</li> <li>Po vyhľadani sa služba aktivuje kliknutím na položku "Služba".</li> <li>Používateľ sa autentifikuje prostrednictvom svojej elD karty a tiež zadaním<br/>6-miestneho bezpečnostného kódu BOK.</li> <li>Používateľ on a načita formulár Všeobecnej agendy. Používateľ doplní<br/>Predmet agendy, Text správy, prípadne značku prijímateľa/odosielateľa.<br/>V texte správy prosim uveďte nasledujúce informácie: s kým požadujete<br/>uskutočniť videokonferenčný hovor (informačná videokonzultácia s<br/>kanceláriou Centra právnej pomoci, informačná videokonzultácia s<br/>pracovnikmi súdnictva alebo pracovnikmi na Ministerstve spravodlivosti<br/>SR). Napíšte konkrétnu inštitúciu od ktorej požadujete konzultácie vo<br/>forme videokonferenčného hovoru (môže to byť pobočka alebo kancelária<br/>Centra právnej pomoci, krajský alebo okresný súd, Ministerstvo<br/>spravodlivosti SR). Doplňte miesto, kde sa uskutočni videokonferenčného<br/>hovoru. Popište prosim záležitosť, ktorá bude predmetom<br/>videokonferenčného hovoru.</li> <li>Používateľ môže doplniť prílohu (voliteľná položka). môže si tiež zvoliť<br/>možnosť kontrola formuláru (voliteľná položka). Povinná položka je<br/>podpísať formulár ZEP (zaručeným elektronickým podpisom). Po výbere<br/>príslušného kvalifikovaného certifikátu, zadaní a potvrdení 6-miestneho<br/>ZEP PIN-u, priložený súbor nadobudne formát vzep. Aplikácia<br/>D. Signer/XAdES umožňuje podpísať ZEP-om súbory vo formátoch: .pdf<br/>(typ A), .tt a .png</li> <li>Po kliknutí na položku ZEP podpisať sa Vám následne objaví okno<br/>s informáciami otm, akej veci sa to týka, so samotným textom podania<br/>a saktuálnym dátumom. Uvedené údaje potvrdíte stlačením tlačidla<br/>"Podpisat". Vid. obr.č. 10. Systém Vám tiež automaticky ponúkne<br/>kvalifikovaný certifikát. ZEP PIN môžete zadať rovnako klávesnic</li></ol> |
|----------------------------------------------------------------------|----------------------------------------------------------------------------------------------------|
|                                                                      | <ul> <li>ukáže v zobrazovanom okne vľavo hore. Informáciu potvrdíte stlačením tlačidla "OK". Obr.č.12</li> <li>12. Výstupnou službou je notifikačná správa o poskytnutí alebo zamietnutí videokonferenčného hovoru. V prípade, ak sa uskutoční videokonferenčný hovor, tak žiadateľovi je oznámený čas a miesto konania a tiež osoba, ktorú má kontaktovať na mieste videokonferenčného hovoru, ktorá zabezpečuje technické alebo administratívne náležitosti súvisiace s videokonferenčným hovorom.</li> </ul>                                                                                                    |
| 6.2.6 Súvisiace služby a<br>nutné prílohy pre<br>komplexné vybavenie | Nie je relevantné.                                                                                                    |

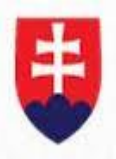

služby:

# 6.3 Zabezpečenie vzdialenej videokomunikácia účastníkov konania

| 6.3.1.1 Názov<br>elektronickej služby:                        | Svedecká výpoveď na súdnom pojednávaní                                                                                                    |
|---------------------------------------------------------------|----------------------------------------------------------------------------------------------------|
| 6.3.1.2 Používatelia<br>elektronickej služby:                 | G2A – zahraničná inštitúcia verejnej správy, G2E – zamestnanci inštitúcie verejnej správy, G2C – občan, G2B – podnikateľ                                                                                                    |
| 6.3.1.3 Možnosti prístupu<br>k službe:                        | https://obcan.justice.sk/telemost                                                                                                    |
| 6.3.1.4 Odkaz na video<br>príp. audio návod:                  | Služba má intuitívny charakter a preto nevyžaduje video príp. audio návod.                                                                                                    |
| 6.3.1.5 Stručný popis<br>a zoznam krokov<br>vybavenia služby: | <ul> <li>Táto elektronická služba je súčasťou e-gov.služby Zabezpečenie vzdialenej video komunikácia účastníkov súdneho konania. Cieľom služby je umožniť účastníkovi súdneho konania svedčiť bez fyzickej prítomnosti v mieste súdneho pojednávania v ných lokalitách nielen v rámci Slovenska ale aj v zahraničí. Táto forma umožni šetriť náklady spojené s presunom na miesto súdneho pojednávania, ktoré sa nachádza na vzdialenom mieste, môže svedčiť prostredníctvom videokonferenčného hovoru z miesta súdu, ktoré vyhovuje z hľadiska dostupnosti.</li> <li>Postup: <ol> <li>Používateľ si zobrazí stránku https://obcan.justice.sk/telemost alebo si danú službu vyhľadá cez lokátor služieb na stránke www.slovensko.sk.</li> <li>V prípade ak pristupuje cez stránku https://obcan.justice.sk/telemost klikne na hypertextový odkaz "www.slovensko.sk".</li> <li>Na portáli www.slovensko.sk si klikne na položku "Nájsť službu"</li> <li>Vyberie si konkrétnu inštitúcie v položke "Názov inštitúcie alebo úradu", ktorej adresuje žiadosť. (Napr. Krajský súd Bratislava)</li> <li>Klikne si na položku "Vyhľadat". Systém vyhľadá danú službu.</li> <li>Po vylívateľ sa autentifikuje prostredníctvom svojej elD karty a tiež zadaním 6-miestneho bezpečnostného kódu BOK.</li> <li>Používateľ on na načíta formulár Všeobecnej agendy. Vid. obr. č. 9 Používateľ odplní Predmet agendy. Text správy, prípadne značku príjímateľa/odosielateľa. V texte správy prosím uveďte nasledujúce informácie. dátum pojednávania, súd, na ktorom sa uskutočnuje pojednávanie, spisová značka, predmet pojednávania, odôvodnenie žiadosti. Doplňujúce informácie, ktoré môžete uviesť sú miestnosť, sudovsne, spisová značka, predmet pojednávania, odôvodnenie žiadosti. Doplňujúce informácie. Ktoré môžete pridať aj samostatné prílohy.</li> </ol></li></ul> |

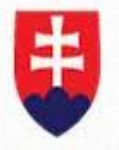

Ministerstvo spravodlivosti Slovenskej republiky

|                                                                                                    | <ul> <li>možnosť kontrola formuláru (voliteľná položka). Povinná položka je podpísať formulár ZEP (zaručeným elektronickým podpisom). Po výbere príslušného kvalifikovaného certifikátu, zadaní a potvrdení 6-miestneho ZEP PIN-u, priložený súbor nadobudne formát .xzep. Aplikácia D.Signer/XAdES umožňuje podpísať ZEP-om súbory vo formátoch: .pdf (typ A), .txt a .png</li> <li>12. Po kliknutí na položku ZEP podpísať sa Vám následne objaví okno s informáciami o tom, akej veci sa to týka, so samotným textom podania a s aktuálnym dátumom. Uvedené údaje potvrdíte stlačením tlačidla "Podpísat". Vid. obr. č. 10 Systém Vám tiež automaticky ponúkne kvalifikovaný certifikát, ktorý slúži na vytvorenie zaručeného elektronického podpisu. Vid. obr.č.11.Po jeho výbere a potvrdení budete vyzvaní na zadanie 6-miestneho ZEP PIN-u, ktorý ste zadávali pri žiadosti o kvalifikovaný certifikát. ZEP PIN môžete zadať rovnako klávesnicou aj myšou. Potvrdíte stlačením ENTER alebo cez OK. Po úspešnom zadaní ZEP PIN-u bude vaše podanie podpísané zaručeným elektronickým podpisom. Informácia o tom, že "Dokument bol podpísaný", sa vám ukáže v zobrazovanom okne vľavo hore. Informáciu potvrdíte stlačením tlačidla "OK". Obr. č.12.</li> <li>13. Výstupnou službou je notifikačná správa o poskytnutí alebo zamietnutí videokonferenčného hovoru je v závislosti od typu požadovaného spojenia poskytnutý kontakt na osobu na súde, ktorá má v náplni práce technické alebo organizačné záležitosti súvisiace s videokonferenčnými hovormi na súde alebo návod na inštaláciu aplikácie, pomocou ktorej je možné uskutočniť takýto videokonferenčný hovor aj na inom zariadení ako videokonferenčné</li> </ul> |
|----------------------------------------------------------------------------------------------------|----------------------------------------------------------------------------------------------------|
| <ul> <li>b.3.1.6 Suvisiace sluzby a<br/>nutné prílohy pre<br/>komplexné vybavenie<br/>služby:</li> </ul> | Nie je relevantné.                                                                                                    |

| 6.3.2.1 Názov elektronickej služby:                     | Vypočúvanie obvineného a odsúdeného                                                                                                    |
|---------------------------------------------------------|----------------------------------------------------------------------------------------------------|
| 6.3.2.2 Používatelia<br>elektronickej služby:           | G2G – inštitúcia verejnej správy, G2E – zamestnanci inštitúcie verejnej správy, G2C – občan                                                                                                    |
| 6.3.2.3 Možnosti prístupu<br>k službe:                  | https://obcan.justice.sk/telemost                                                                                                    |
| 6.3.2.4 Odkaz na video príp.<br>audio návod:            | Služba má intuitívny charakter a preto nevyžaduje video príp. audio návod.                                                                                                    |
| 6.3.2.5 Stručný popis a zoznam krokov vybavenia služby: | Táto elektronická služba je súčasťou e-gov.služby <b>Zabezpečenie</b><br>vzdialenej video komunikácia účastníkov súdneho konania. Cieľom<br>služby je umožniť obvinenému a odsúdenému umiestneného<br>v zariadeniach ZVJS sa vzdialene zúčastniť výsluchu súdom v rámci<br>súdneho pojednávania bez fyzickej prítomnosti v pojednávacej miestnosti.<br>Táto služba šetrí náklady štátu súvisiace s presunom obvineného alebo<br>odsúdeného zo zariadenia ZVJS na súd. |

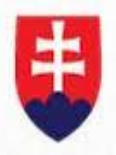

|                             | Postup:    |                                                                        |
|-----------------------------|------------|------------------------------------------------------------------------|
|                             | 1.         | Používateľ si zobrazí stránku https://obcan.justice.sk/telemost        |
|                             |            | alebo si danú službu vyhľadá cez lokátor služieb na stránke            |
|                             |            | www.slovensko.sk.                                                      |
|                             | 2.         | V prípade ak pristupuje cez stránku                                    |
|                             |            | https://obcan.justice.sk/telemost klikne na hypertextový odkaz         |
|                             |            | "www.slovensko.sk".                                                    |
|                             | 3.         | Na portáli www.slovensko.sk si klikne na položku "Nájsť službu"        |
|                             | 4.         | V názve elektronickej služby zadá: Všeobecná agenda"                   |
|                             | 5.         | Vyberie si konkrétnu inštitúcie v položke "Názov inštitúcie alebo      |
|                             |            | úradu", ktorej adresuje žiadosť. (Napr. Krajský súd Bratislava)        |
|                             | 6.         | Klikne si na položku "Vyhľadat". Systém vyhľadá danú službu.           |
|                             | 7.         | Po vyhľadaní sa služba aktivuje kliknutím na položku "Služba".         |
|                             | 8.         | Používateľ sa autentifikuje prostredníctvom svojej elĎ karty a tiež    |
|                             |            | zadaním 6-miestneho bezpečnostného kódu BOK.                           |
|                             | 9.         | Používateľovi na načíta formulár Všeobecnej agendy. Vid. obr. č.       |
|                             |            | 9 Používateľ doplní Predmet agendy, Text správy, prípadne              |
|                             |            | značku prijímateľa/odosielateľa. V texte správy prosím uveďte          |
|                             |            | nasledujúce informácie: dátum pojednávania, súd, na ktorom sa          |
|                             |            | uskutočňuje pojednávanie. spisová značka, predmet                      |
|                             |            | pojednávania, odôvodnenie žiadosti. Doplňujúce informácie, ktoré       |
|                             |            | môžete uviesť sú miestnosť, sudcovia, forma úkonu. K formuláru         |
|                             |            | žiadosti môžete pridať aj samostatné prílohy.                          |
|                             | 10.        | Používateľ môže doplniť prílohu (voliteľná položka), môže si tiež      |
|                             |            | zvoliť možnosť kontrola formuláru (voliteľná položka). Povinná         |
|                             |            | položka je podpísať formulár ZEP (zaručeným elektronickým              |
|                             |            | podpisom). Po výbere príslušného kvalifikovaného certifikátu,          |
|                             |            | zadaní a potvrdení 6-miestneho ZEP PIN-u, priložený súbor              |
|                             |            | nadobudne formát xzep. Aplikácia D.Signer/XAdES umožňuje               |
|                             |            | podpísať ZEP-om súbory vo formátoch: .pdf (typ A), .txt a .png         |
|                             | 11.        | Po kliknutí na položku ZEP podpísať sa Vám následne objaví             |
|                             |            | okno s informáciami o tom, akej veci sa to týka, so samotným           |
|                             |            | textom podania a s aktuálnym dátumom. Uvedené údaje potvrdíte          |
|                             |            | stlačením tlačidla "Podpísať". Vid. obr. č. 10 Svstém Vám tiež         |
|                             |            | automaticky ponúkne kvalifikovaný certifikát, ktorý slúži na           |
|                             |            | vytvorenie zaručeného elektronického podpisu. Vid. obr.č.11.Po         |
|                             |            | jeho výbere a potvrdení budete vyzvaní na zadanie 6-miestneho          |
|                             |            | ZEP PIN-u, ktorý ste zadávali pri žiadosti o kvalifikovaný certifikát. |
|                             |            | ZEP PIN môžete zadať rovnako klávesnicou aj myšou. Potvrdíte           |
|                             |            | stlačením ENTER alebo cez OK. Po úspešnom zadaní ZEP PIN-u             |
|                             |            | bude vaše podanie podpísané zaručeným elektronickým                    |
|                             |            | podpisom. Informácia o tom. že "Dokument bol podpísaný", sa            |
|                             |            | vám ukáže v zobrazovanom okne vľavo hore. Informáciu potvrdíte         |
|                             |            | stlačením tlačidla "OK". Obr.č.12                                      |
|                             | 12.        | Výstupnou službou je notifikačná správa o poskvtnutí alebo             |
|                             |            | zamietnutí videokonferenčného hovoru. V prípade poskvtnutia            |
|                             |            | videokonferenčného hovoru je poskytnutý kontakt na osobu na            |
|                             |            | súde, ktorá má v náplni práce technické alebo organizačné              |
|                             |            | záležitosti súvisiace s videokonferenčnými hovormi na súde.            |
| 6.3.2.6 Súvisiace službv a  |            |                                                                        |
| nutné prílohy pre komplexné | Nie ie re  | levantné.                                                              |
| vybavenie služby:           | <b>,</b> - |                                                                        |
| ,                           |            |                                                                        |

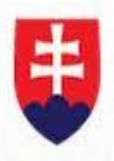

| 6.3.3.1 Názov elektronickej služby:                        | Tlmočenie do cudzích jazykov a posunkovej reči na súdnom pojednávaní                                                                                                    |
|------------------------------------------------------------|----------------------------------------------------------------------------------------------------|
| 6.3.3.2 Používatelia<br>elektronickej služby:              | G2E – zamestnanci inštitúcie verejnej správy, G2C – občan, G2B- podnikateľ                                                                                                    |
| 6.3.3.3 Možnosti prístupu<br>k službe:                     | https://obcan.justice.sk/telemost                                                                                                    |
| 6.3.3.4 Odkaz na video príp.<br>audio návod:               | Služba má intuitívny charakter a preto nevyžaduje video príp. audio návod.                                                                                                    |
| 6.3.3.5 Stručný popis a zoznam<br>krokov vybavenia služby: | <ul> <li>Táto elektronická služba je súčasťou e-gov.služby Zabezpečenie vzdialenej vídeo komunikácia účastníkov súdneho konania. Cieľom služby je poskytnúť účastníkov súdneho konania počas súdneho pojednávania službu tlmočenia bez fyzickej prítomnosti v mieste súdneho pojednávania službu online tlmočenia bez fyzickej prítomnosti v mieste pojednávania, pričom tlmočník bude lokalizovaný kdekoľvek v pokrytí 3G/4G signálu.</li> <li>Postup: <ol> <li>Používateľ si zobrazí stránku https://obcan.justice.sk/telemost alebo si danú službu vyhľadá cez lokátor služieb na stránke www.slovensko.sk.</li> <li>V prípade ak pristupuje cez stránku https://obcan.justice.sk/telemost klikne na hypertextový odkaz "www.slovensko.sk."</li> <li>Na portáli www.slovensko.sk si klikne na položku "Nájsť službu"</li> <li>V páreja ak pristupuje cez stránku https://obcan.justice.sk/telemost klikne na hypertextový odkaz "www.slovensko.sk."</li> <li>Na portáli www.slovensko.sk si klikne na položku "Nájsť službu"</li> <li>V páreja skonkrétnu inštitúcie v položke "Názov inštitúcie alebo úradu", ktorej adresuje žiadosť. (Napr. Krajský súd Bratislava)</li> <li>Klikne si na položku "Vyhľadat". Systém vyhľadá danú službu.</li> <li>Po vyhľadaní sa služba aktivuje kliknutím na položku "Služba".</li> <li>Používateľ odplní Predmet agendy, Text správy, prípadne značku prijímateľa/odosielateľa. V texte správy prosím uveďťe nasledujúce informácie: dátum pojednávania, súd, na ktorom sa uskutočňuje pojednávanie, spisová značka, predmet pojednávania, odôvodnenie žiadosti. Doplňujúce informácie, ktoré môžete viesť sú miestnoit zvojí položka, "nôže si tiež zvoliť možné kontrola formulár ZEP (zaručeným elektronickým podpisom). Po výbere príslušného kvalifikovaného certifikátu, zadaní a potvrdení 6-miestneho ZEP PIN-u, priložený súbor nadobudne formát .xzep. Aplikácia D.Signer/XAdES umožňuje podpísať ZEP-om súbory vo formátoch: .pdf (typ A), .txt a .png</li> </ol> </li> <li>Po kliknutí na položku ZEP podpisať sa Vám následne objaví okno s informáciami o tom, akej ve</li></ul> |
|                                                            | tlačidla " <b>Podpísať</b> ". Vid. obr. č. 10 Systém Vám tiež automaticky<br>ponúkne kvalifikovaný certifikát, ktorý slúži na vytvorenie zaručeného<br>elektronického podpisu. Vid. obr.č.11.Po jeho výbere a potvrdení<br>budete vyzvaní na zadanie 6-miestneho ZEP PIN-u, ktorý ste                                                                                                    |

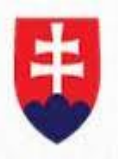

|                                                                                | <ul> <li>zadávali pri žiadosti o kvalifikovaný certifikát. ZEP PIN môžete zadať rovnako klávesnicou aj myšou. Potvrdíte stlačením ENTER alebo cez OK. Po úspešnom zadaní ZEP PIN-u bude vaše podanie podpísané zaručeným elektronickým podpisom. Informácia o tom, že "Dokument bol podpísaný", sa vám ukáže v zobrazovanom okne vľavo hore. Informáciu potvrdíte stlačením tlačidla "OK". Obr.č.12.</li> <li>12. Výstupnou službou je notifikačná správa o poskytnutí alebo zamietnutí videokonferenčného hovoru. V prípade poskytnutia videokonferenčného hovoru je poskytnutý kontakt na osobu na súde, ktorá má v náplni práce technické alebo organizačné záležitosti súvisiace s videokonferenčnými hovormi na súde.</li> </ul> |
|--------------------------------------------------------------------------------|----------------------------------------------------------------------------------------------------|
| 6.3.3.6 Súvisiace služby a<br>nutné prílohy pre komplexné<br>vybavenie služby: | Nie je relevantné.                                                                                                    |

| 6.3.4.1 Názov elektronickej služby:                        | Sprístupnenie záznamu elektronickej komunikácie súdneho pojednávania                                                                                                    |
|------------------------------------------------------------|----------------------------------------------------------------------------------------------------|
| 6.3.4.2 Používatelia<br>elektronickej služby:              | G2E – zamestnanci inštitúcie verejnej správy, G2C – občan, G2B- podnikateľ                                                                                                    |
| 6.3.4.3 Možnosti prístupu k službe:                        | https://obcan.justice.sk/telemost                                                                                                    |
| 6.3.4.4 Odkaz na video príp.<br>audio návod:               | Služba má intuitívny charakter a preto nevyžaduje video príp. audio návod.                                                                                                    |
| 6.3.4.5 Stručný popis a zoznam<br>krokov vybavenia služby: | <ul> <li>Táto elektronická služba je súčasťou e-gov.služby Zabezpečenie vzdialenej video komunikácia účastníkov súdneho konania. Cieľom služby je zaznamenať pojednávanie do archívu a notifikovať dotknuté strany o možnostiach prístupu k záznamu v budúcnosti.</li> <li>Postup: <ol> <li>Používateľ si zobrazí stránku <u>https://obcan.justice.sk/telemost</u> alebo si danú službu vyhľadá cez lokátor služieb na stránke <u>www.slovensko.sk</u>.</li> <li>V prípade ak pristupuje cez stránku <u>https://obcan.justice.sk/telemost</u> klikne na hypertextový odkaz "www.slovensko.sk".</li> <li>Na portáli <u>www.slovensko.sk</u> si klikne na položku "Nájsť službu"</li> <li>V názve elektronickej služby zadá: Všeobecná agenda"</li> <li>Vyberie si konkrétnu inštitúcie v položke "Názov inštitúcie alebo úradu", ktorej adresuje žiadosť. (Napr. Krajský súd Bratislava)</li> <li>Klikne si na položku "Vyhľadat". Systém vyhľadá danú službu.</li> <li>Po vyhľadaní sa služba aktivuje kliknutím na položku "Služba".</li> </ol> </li> <li>Používateľ sa autentifikuje prostredníctvom svojej elD karty a tiež zadaním 6-miestneho bezpečnostného kódu BOK.</li> <li>Používateľ doplní Predmet agendy, Text správy, prípadne značku prijímataľa (doplní Predmet agendy, Text správy, prípadne značku prijímataľa (doplní Predmet agendy, Text správy, prípadne značku prijímataľa (doplní Predmet agendy, Text správy, prípadne značku prijímataľa (doplní Predmet agendy, Text správy, prípadne značku prijímataľa (doplní Predmet agendy, Text správy, prípadne značku prijímataľa (doplní Predmet agendy, Text správy, prípadne značku prijímataľa (doplní Predmet agendy, Text správy, prípadne značku prijímataľa (doplní Predmet agendy, Text správy, prípadne značku prijímataľa (doplní Predmet agendy, Text správy, prípadne značku prijímataľa (doplní Predmet agendy, Text správy, prípadne značku prijímataľa (doplní Predmet agendy, Text správy, prípadne značku prijímataľa (doplní Predmet agendy, Text správy, prípadne značku prijímataľa (doplní Predmet agendy, Text správy, prípadne značku prijímataľa (dopl</li></ul> |
|                                                            | informácie: dátum pojednávania, súd, na ktorom sa uskutočňuje<br>pojednávanie, spisová značka, predmet pojednávania,                                                                                                    |

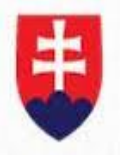

|                                                                                | <ul> <li>odôvodnenie žiadosti. Doplňujúce informácie, ktoré môžete uviesť sú miestnosť, sudcovia, forma úkonu. K formuláru žiadosti môžete pridať aj samostatné prílohy.</li> <li>10. Používateľ môže doplniť prílohu (voliteľná položka), môže si tiež zvoliť možnosť kontrola formuláru (voliteľná položka). Povinná položka je podpísať formulár ZEP (zaručeným elektronickým podpisom). Po výbere príslušného kvalifikovaného certifikátu, zadaní a potvrdení 6-miestneho ZEP PIN-u, priložený súbor nadobudne formát .xzep. Aplikácia D.Signer/XAdES umožňuje podpísať ZEP-om súbory vo formátoch: .pdf (typ A), .txt a .png</li> <li>11. Po kliknutí na položku ZEP podpísať sa Vám následne objaví okno s informáciami o tom, akej veci sa to týka, so samotným textom podania a s aktuálnym dátumom. Uvedené údaje potvrdíte stlačením tlačidla "Podpísat". Vid. obr. č. 10 Systém Vám tiež automaticky ponúkne kvalifikovaný certifikát, ktorý slúži na vytvorenie zaručeného elektronického podpisu. Vid. obr.č.11.Po jeho výbere a potvrdení budete vyzvaní na zadanie 6-miestneho ZEP PIN-u, ktorý ste zadávali pri žiadosti o kvalifikovaný certifikát. ZEP PIN môžete zadať rovnako klávesnicou aj myšou. Potvrdíte stlačením ENTER alebo cez OK. Po úspešnom zadaní ZEP PIN-u bude vaše podanie podpísané zaručeným elektronickým podpisom. Informácia o tom, že "Dokument bol podpísaný", sa vám ukáže v zobrazovanom okne vľavo hore. Informáciu potvrdíte stlačením tlačidla "OK". Obr.č.12</li> <li>12. Výstupnou službou je notifikačná správa o tom, či súdne pojednávanie bolo nahrávané pomocou videokonferenčného zariadenia.</li> </ul> |
|--------------------------------------------------------------------------------|----------------------------------------------------------------------------------------------------|
| 6.3.4.6 Súvisiace služby a<br>nutné prílohy pre komplexné<br>vybavenie služby: | Nie je relevantné.                                                                                                    |

| 6.3.5.1 Názov elektronickej služby:                     | Podanie žiadosti o rezervovanie videokomunikačných prostriedkov na súdne pojednávanie                                                                                                    |
|---------------------------------------------------------|----------------------------------------------------------------------------------------------------|
| 6.3.5.2 Používatelia<br>elektronickej služby:           | G2E – zamestnanci inštitúcie verejnej správy, G2C – občan, G2B- podnikateľ                                                                                                    |
| 6.3.5.3 Možnosti prístupu<br>k službe:                  | https://obcan.justice.sk/telemost                                                                                                    |
| 6.3.5.4 Odkaz na video príp.<br>audio návod:            | Služba má intuitívny charakter a preto nevyžaduje video príp. audio návod.                                                                                                    |
| 6.3.5.5 Stručný popis a zoznam krokov vybavenia služby: | <ul> <li>Táto elektronická služba je súčasťou e-gov.služby Zabezpečenie vzdialenej video komunikácia účastníkov súdneho konania. Cieľom služby je umožniť plánovanie využitia videokonferenčných prostriedkov a notifikovať účastníkov o začiatku alebo ukončení videokonferencie.</li> <li>Postup: <ol> <li>Používateľ si zobrazí stránku <u>https://obcan.justice.sk/telemost</u> alebo si danú službu vyhľadá cez lokátor služieb na stránke <u>www.slovensko.sk</u>.</li> </ol> </li> </ul> |

|                             | klikne na hypertextový odkaz " <b>www.slovensko.sk</b> ".                                                                                 |
|-----------------------------|----------------------------------------------------------------------------------------------------|
|                             | <ol><li>Na portáli <u>www.slovensko.sk</u> si klikne na položku " Nájsť službu"</li></ol>                                                 |
|                             | <ol> <li>V názve elektronickej služby zadá: Všeobecná agenda"</li> </ol>                                                                  |
|                             | 5. Vyberie si konkrétnu inštitúcie v položke "Názov inštitúcie alebo                                                                      |
|                             | úradu", ktorej adresuje žiadosť, (Napr. Krajský súd Bratislava)                                                                           |
|                             | 6 Klikne si na položku <b>Vyhľadať</b> ". Systém vyhľadá danú službu                                                                      |
|                             | <ul> <li>7 Po vyhľadaní sa služba aktivuje kliknutím na položku. Služba"</li> </ul>                                                       |
|                             | 8. Používateľ sa autentifikuje prostredníctvom svojej elD karty a tiež                                                                    |
|                             | <ol> <li>Todzívalel sa adlentilikuje prostiedilictvom svojej elo kalty a tiez<br/>zodoním 6 miostroho hoznožnostného kódu. DOK</li> </ol> |
|                             | Zaudnini o-miestneno bezpechostneno koudi bok.                                                                                            |
|                             | 9. Pouzivalelovi na nacila formular vseobechej agendy. vid. obr. c. 9                                                                     |
|                             | Pouzivatel dopini Predmet agendy, Text spravy, pripadne znacku                                                                            |
|                             | prijímateľa/odosielateľa. V texte správy prosím uveďte nasledujúce                                                                        |
|                             | informácie: dátum pojednávania, súd, na ktorom sa uskutočňuje                                                                             |
|                             | pojednávanie, spisová značka, predmet pojednávania, odôvodnenie                                                                           |
|                             | žiadosti. Doplňujúce informácie, ktoré môžete uviesť sú miestnosť,                                                                        |
|                             | sudcovia, forma úkonu. K formuláru žiadosti môžete pridať aj                                                                              |
|                             | samostatné prílohy.                                                                                                    |
|                             | 10. Používateľ môže doplniť prílohu (voliteľná položka), môže si tiež                                                                     |
|                             | zvoliť možnosť kontrola formuláru (voliteľná položka). Povinná                                                                            |
|                             | položka je podpísať formulár ZEP (zaručeným elektronickým                                                                                 |
|                             | podpisom). Po výbere príslušného kvalifikovaného certifikátu zadaní                                                                       |
|                             | a notvrdení 6-miestneho ZEP PIN-u priložený súbor nadobudne                                                                               |
|                             | formát vzen Anlikácia D Signer/XAdES umožňuje nodnícať ZED om                                                                             |
|                             | súberu ve formátech: pdf (tup A) tut a ppg                                                                                                |
|                             | Suboly vo formatoonput (typ A), .txt a .png                                                                                               |
|                             | 11. Po kliknuti na polozku ZEP podpisal sa vam nasledne objavi okno                                                                       |
|                             | s informaciami o tom, akej veci sa to tyka, so samotnym textom                                                                            |
|                             | podania a s aktualnym datumom. Uvedene udaje potvrdite stiacenim                                                                          |
|                             | tlacidla "Podpisat". Vid. obr. č. 10 Systém Vám tiež automaticky                                                                          |
|                             | ponúkne kvalifikovaný certifikát, ktorý slúži na vytvorenie zaručeného                                                                    |
|                             | elektronického podpisu. Vid. obr.č.11.Po jeho výbere a potvrdení                                                                          |
|                             | budete vyzvaní na zadanie 6-miestneho ZEP PIN-u, ktorý ste                                                                                |
|                             | zadávali pri žiadosti o kvalifikovaný certifikát. ZEP PIN môžete zadať                                                                    |
|                             | rovnako klávesnicou aj myšou. Potvrdíte stlačením ENTER alebo cez                                                                         |
|                             | OK. Po úspešnom zadaní ZEP PIN-u bude vaše podanie podpísané                                                                              |
|                             | zaručeným elektronickým podpisom. Informácia o tom že                                                                                     |
|                             | Dokument bol podpísaný", sa vám ukáže v zobrazovanom okne                                                                                 |
|                             | vľavo hore. Informáciu potvrdíte stlačením tlačidla. OK". Obr č 12                                                                        |
|                             | 12 Výstupnou službou je potifikácia žiadateľovi o poskytnutí alebo                                                                        |
|                             | zamietnutí videokonferenčného zariadenia na videokonferenčný                                                                              |
|                             | zamielnuti videokomerencheno zanadema na videokomerenchy                                                                                  |
|                             | a détument žesem a misetem, kde se uskutežní videskonferenčný                                                                             |
|                             | s udumom, casom a miestom, kue sa uskutochi videokomerenchy                                                                               |
|                             | novor. Rezervaciu videokonterencheno zariadenia na sude                                                                                   |
|                             | uskutocnuje poverena osoba – zamestnanec sudu.                                                                                            |
| 6.3.5.6 Suvisiace sluzby a  |                                                                                                    |
| nutné prilohy pre komplexné | Nie je relevantné.                                                                                                    |
| vybavenie služby:           |                                                                                                    |

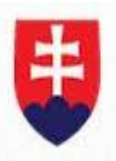

# 7. Kontaktujte nás

| Kontaktujte nás | Helpdesk, Ministerstvo spravodlivosti SR<br>Župné námestie 13, 813 11 Bratislava<br>02/888 91 200 – telefonický kontakt<br>It.videokonferencie@justice.sk |
|-----------------|----------------------------------------------------------------------------------------------------|
|-----------------|----------------------------------------------------------------------------------------------------|

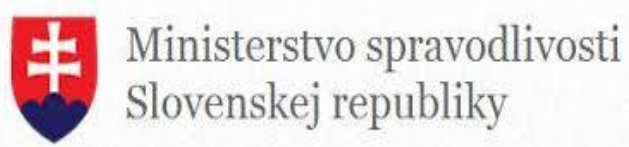